## Network Video - How to Process and Upload Network Video to Mapillary

11/08/2024 6:48 pm +10

Create a folder for each date of data on the external hard drive.

| Name     | ✓ Date modif | ied Ty      | pe       |
|----------|--------------|-------------|----------|
| 20240603 | 3/06/2024    | 4:29 pm Fil | e folder |
| 20240530 | 31/05/2024   | 9:58 am Fil | e folder |
| 20240529 | 30/05/2024   | 4:08 pm Fil | e folder |
| 20240523 | 3/06/2024    | 4:29 pm Fil | e folder |
|          |              |             |          |

Use a USB SD Card holder or SD Card holder to access the files on the SD Card. Select the files for one date and copy and paste into the folder you created with the same date.

| → * ↑           | SB Drive (D:) > DCIM > 100GOPRO |                     |          | 5 v          |  |  |  |  |
|-----------------|---------------------------------|---------------------|----------|--------------|--|--|--|--|
|                 | Name                            | Date modified       | Туре     | Size         |  |  |  |  |
| Quick access    | GH010032.THM                    | 30/05/2024 1:04 pm  | THM File | 18 KB        |  |  |  |  |
| Desktop 📌       | S050031                         | 30/05/2024 12:28 pm | 360 File | 2,934,829 KB |  |  |  |  |
| 🕹 Downloads 🛛 🖈 | GS050031.LRV                    | 30/05/2024 12:28 pm | LRV File | 123,781 KB   |  |  |  |  |
| 🗎 Documents 🛷   | S040031                         | 30/05/2024 12:22 pm | 360 File | 3,910,886 KB |  |  |  |  |
| Pictures #      | GS040031.LRV                    | 30/05/2024 12:22 pm | LRV File | 164,868 KB   |  |  |  |  |
| 20240530        | GS050031.THM                    | 30/05/2024 12:22 pm | THM File | 91 KB        |  |  |  |  |
| Doct            | GS030031.LRV                    | 30/05/2024 12:14 pm | LRV File | 164,890 KB   |  |  |  |  |
| bocz            | GS040031.THM                    | 30/05/2024 12:14 pm | THM File | 92 KB        |  |  |  |  |
| J Music         | GS030031                        | 30/05/2024 12:14 pm | 360 File | 3,911,005 KB |  |  |  |  |
| Videos          | GS020031                        | 30/05/2024 12:06 pm | 360 File | 3,910,814 KB |  |  |  |  |
| OneDrive        | GS020031.LRV                    | 30/05/2024 12:06 pm | LRV File | 164,936 KB   |  |  |  |  |
|                 | GS030031.THM                    | 30/05/2024 12:06 pm | THM File | 90 KB        |  |  |  |  |
| This PC         | GS010031                        | 30/05/2024 11:58 am | 360 File | 3,911,052 KB |  |  |  |  |
| USB Drive (D:)  | GS010031.LRV                    | 30/05/2024 11:58 am | LRV File | 164,921 KB   |  |  |  |  |
| Network         | GS020031.THM                    | 30/05/2024 11:58 am | THM File | 90 KB        |  |  |  |  |
|                 | GS010031.THM                    | 30/05/2024 11:50 am | THM File | 92 KB        |  |  |  |  |
|                 | GS010030                        | 30/05/2024 11:49 am | 360 File | 1,879 KB     |  |  |  |  |
|                 | GS010030.LRV                    | 30/05/2024 11:49 am | LRV File | 140 KB       |  |  |  |  |
|                 | GS010030.THM                    | 30/05/2024 11:49 am | THM File | 89 KB        |  |  |  |  |
|                 | GH010029                        | 30/05/2024 11:04 am | MP4 File | 13,195 KB    |  |  |  |  |

Open Mapillary. Select the files you want to upload either by dragging and dropping into Mapillary or using the *browse* function.

| S Mapillary Uploader                                               | - 🗆 X          | 🔜 l 🛃 🖬 🖛 l 202 | 40530  |                               |                         |            |              |
|--------------------------------------------------------------------|----------------|-----------------|--------|-------------------------------|-------------------------|------------|--------------|
| Edit Window Help                                                   |                | File Home       | Share  | View                          |                         |            |              |
| 💽 PNGDOWH 🗸                                                        | Upload History | 6 A 🗖           | This   | DC + Wendeurs (C) + ments for |                         |            |              |
|                                                                    |                | < - T           | > Inis | PC > Windows (C:) > gopro_ro  | otage > 2024 > 20240350 |            | V 0          |
| Select the account you wish to upload to                           |                | 1 Street and 1  |        | Name                          | Date modified           | Туре       | Size         |
| nutricities account of                                             |                | A Quick access  |        | GH010029 THM                  | 30/05/2024 11:04 am     | THM File   | 18 KB        |
|                                                                    |                | Desktop         | *      | GH010029                      | 30/05/2024 11:04 am     | MP4 File   | 13 195 KB    |
|                                                                    |                | Downloads       | *      | GL010029.LRV                  | 30/05/2024 11:04 am     | LRV File   | 805 KB       |
|                                                                    |                | Documents       | *      | GS010030.THM                  | 30/05/2024 11:49 am     | THM File   | 89 KB        |
|                                                                    |                | E Pictures      | *      | SG010030                      | 30/05/2024 11:49 am     | 360 File   | 1,879 KB     |
|                                                                    |                | 20240530        | *      | GS010030.LRV                  | 30/05/2024 11:49 am     | LRV File   | 140 KB       |
|                                                                    |                | Docz            |        | GS010031.THM                  | 30/05/2024 11:50 am     | THM File   | 92 KB        |
| Drag 6. drop folders or <u>https://</u> images.orvideos.to-upload. |                | h Muric         |        | SG5010031                     | 30/05/2024 11:58 am     | 360 File   | 3,911,052 KB |
|                                                                    |                | an music        |        | GS010031.LRV                  | 30/05/2024 11:58 am     | LRV File   | 164,921 KB   |
|                                                                    |                | Videos          |        | GS020031.THM                  | 30/05/2024 11:58 am     | THM File   | 90 KB        |
| What's new in 4.3.0 (April 15, 5224): <ul></ul>                    |                | OneDrive        |        | S020031                       | 30/05/2024 12:06 pm     | 360 File   | 3,910,814 KB |
|                                                                    |                | This DC         | -      | GS020031.LRV                  | 30/05/2024 12:06 pm     | LRV File   | 164,936 KB   |
|                                                                    |                | inis PC         |        | G\$030031.THM                 | 30/05/2024 12:06 pm     | THM File   | 90 KB        |
|                                                                    |                | USB Drive (D:)  |        | S030031                       | 30/05/2024 12:14 pm     | 360 File   | 3,911,005 KB |
|                                                                    |                |                 | _      | C5020021 L BV                 | 20/05/2024 12:14 mm     | L DI/ Eile | 164 000 KD   |

## In Mapillary you will see the PREPARING FOR UPLOAD loading icon.

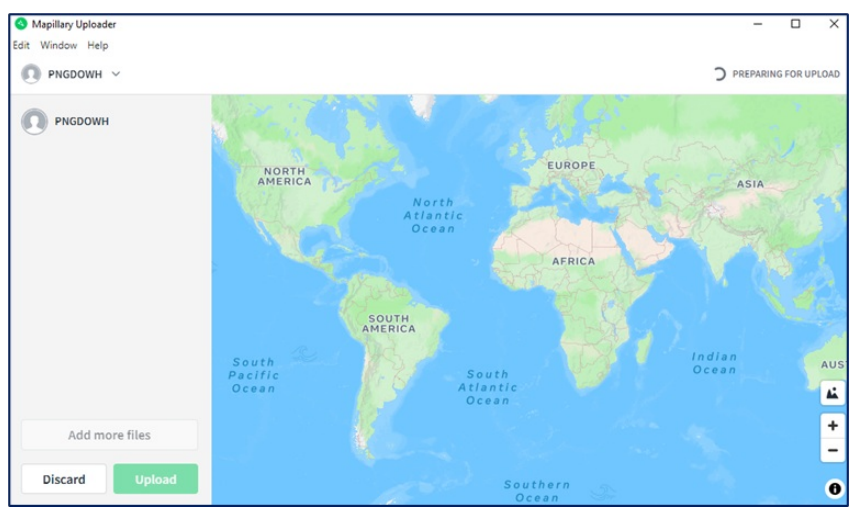

Once it is ready for upload you will see the GPS track on the map and the name of the video file on the left. If you are happy with the preview, press the *Upload* button.

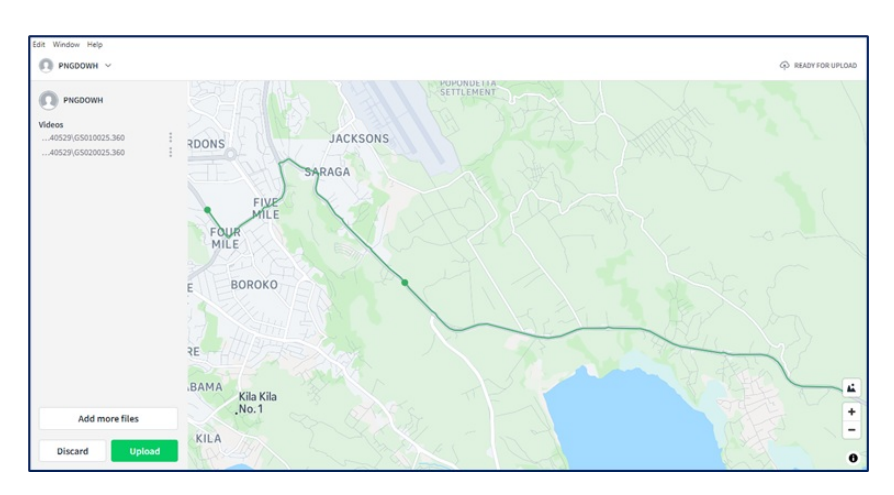